## 加速器セミナー OHO'20 簡易Zoomマニュアル

2020/09/07 OHO'20事務局

#### 目次

#### 1. はじめに

- 2. 最初に設定していただくこと
  - a. 画像付きの手順説明1~9
- 3. その他の注意事項
- 4. おすすめのZoomオプション設定

#### 1. はじめに

この文書は高エネルギー加速器セミナー OHO'20を円滑に実施するために必要 な最小限度の項目を記載したものです。みなさんのご協力をお願いいたします。

参加者はPC+Zoomアプリでの参加を推奨します。Webブラウザ経由でも参加 可能ですが、表示レイアウトやアクセス権の問題などで問題が起きる場合もあり ますので理解の上で使ってください。また、質問や接続トラブルなどは事務局ま で連絡してください。

- Webページ: <u>http://accwww2.kek.jp/oho/oho20/index.html</u>
- 事務局連絡先
  - oho20@ml.post.kek.jp
  - Tel: 029-864-5200 ext. 4403

# 2.最初に設定して頂くこと

ここではすべての参加者に設定して頂くことを記載しています。

Zoom<u>アカウントの作成は不要</u>です。

既にZoomを使っている人や、アカウントをお持ちの人にとっても気を付けて頂くことが多くありますので、読み飛ばさずステップごとに確認・実行していただくよう、お願いいたします。

#### 最初に設定いただくこと(1):ダウンロード

1. Zoomクライアント(アプリ)のインストール

公式サイトにアクセス: <u>https://zoom.us/download</u>

2. 使用する端末のOSに応じた「ミーティング用クライアント」をダウンロード し、インストールしてください。その後でZoomアプリを起動してください。

| ミーティング用Zoomクライアント                                                                     | Zoomモバイルアプリ                                                                 |
|---------------------------------------------------------------------------------------|-----------------------------------------------------------------------------|
| 最初にZoomミーティングを開始または参加されるときに、ウェブブラウザのクライアント<br>が自動的にダウンロードされます。ここから手動でダウンロードすることもできます。 | ミーティングの開始、参加、日程の設定を行います。モバイルデバイスで、グループテキ<br>スト、画像、Push-To-Talkメッセージを送信できます。 |
| <b>ダウンロード</b> バージョン5.1.3 (28656.0709)                                                 | ダウンロード:<br>App Store<br>ダウンロード:<br>Google Play                              |
|                                                                                       |                                                                             |
|                                                                                       |                                                                             |

#### 最初に設定いただくこと(2):サインアウト

3. Zoomを実行したときに左下の画面が出る場合は、必ず「サインアウト」してください。(次 ページの画面からスタートするのが正しい状態です)

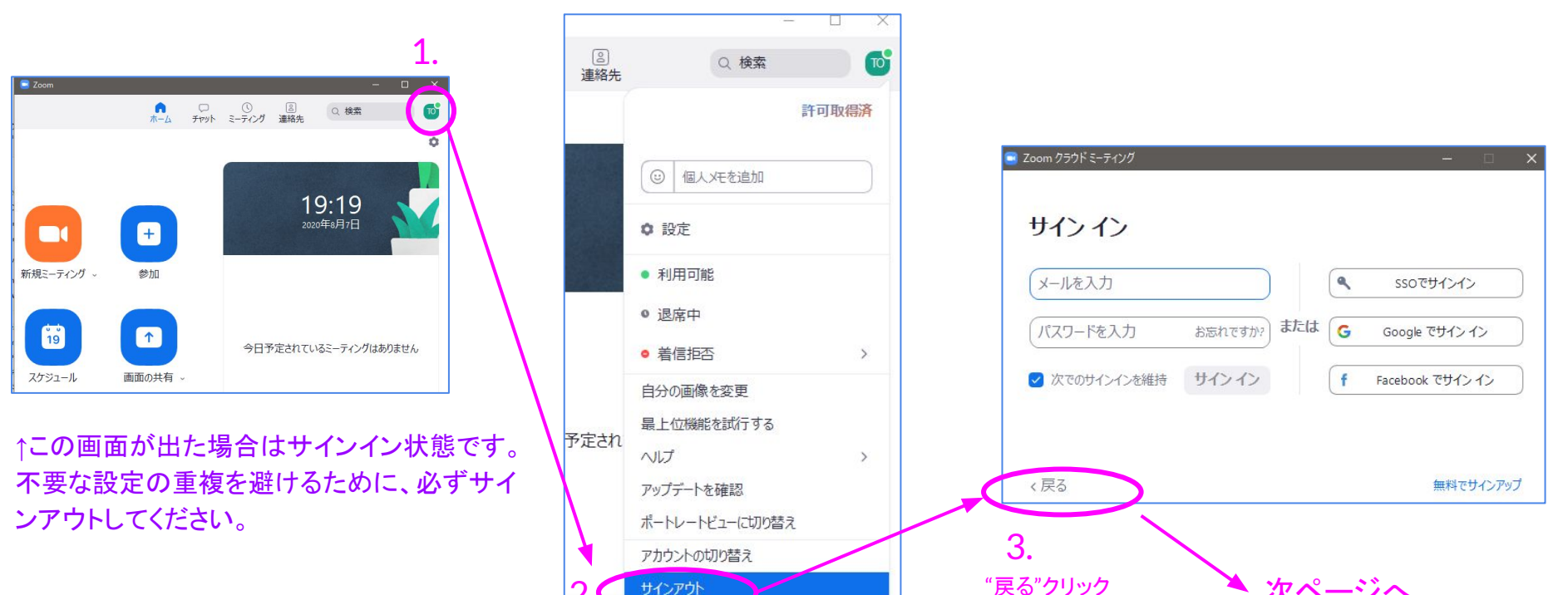

#### 最初に設定いただくこと(3):バージョン確認

- 4. 「ミーティングに参加」画面の下側にある表 示でバージョン番号を確認してください
  - 古い場合は最新版をインストールしてください。
    公式ダウロードサイトから最新版インストーラーをダウンロードし、上書きインストールするのが簡単です(p5の手順)。

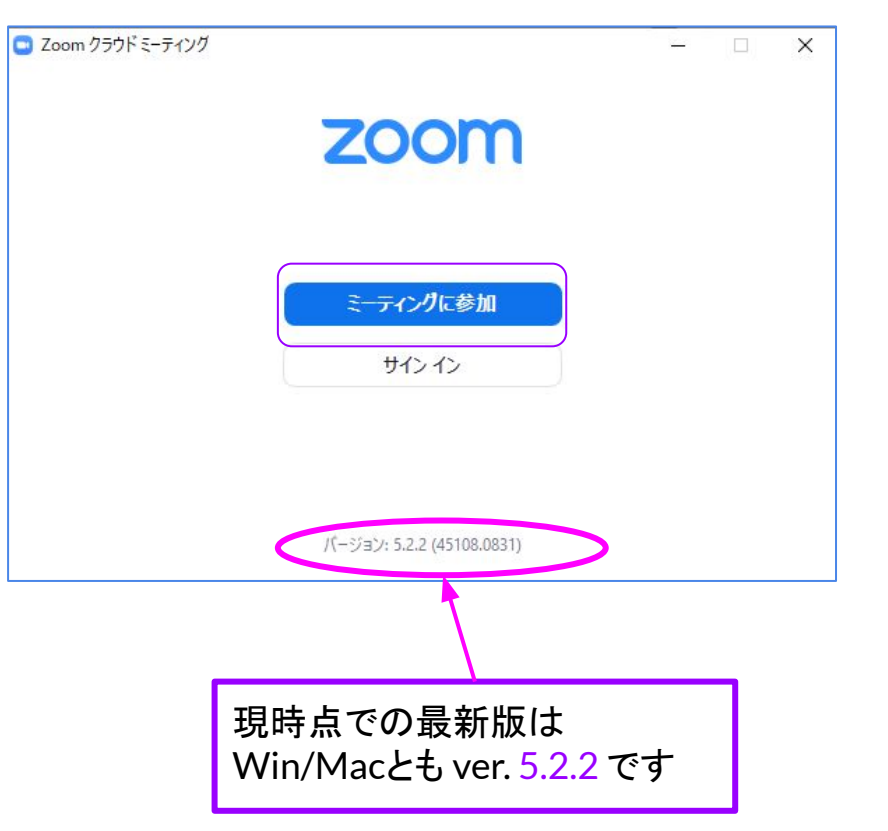

5. 最新版であることを確認した後で「ミーティ ングに参加」ボタンを押す

#### 最初に設定いただくこと(4):表示名

6. 会議番号を入力

この番号(865 9023 3138)がOHOセミ ナーで使用する会議室です(パスコードは メールで連絡)

- 7. 表示名を設定:名前(所属)の形式
- 8. 「名前を記憶」チェックをON
- 9. 「ビデオオフ」チェックをON

10. その後、「参加」ボタンを押す

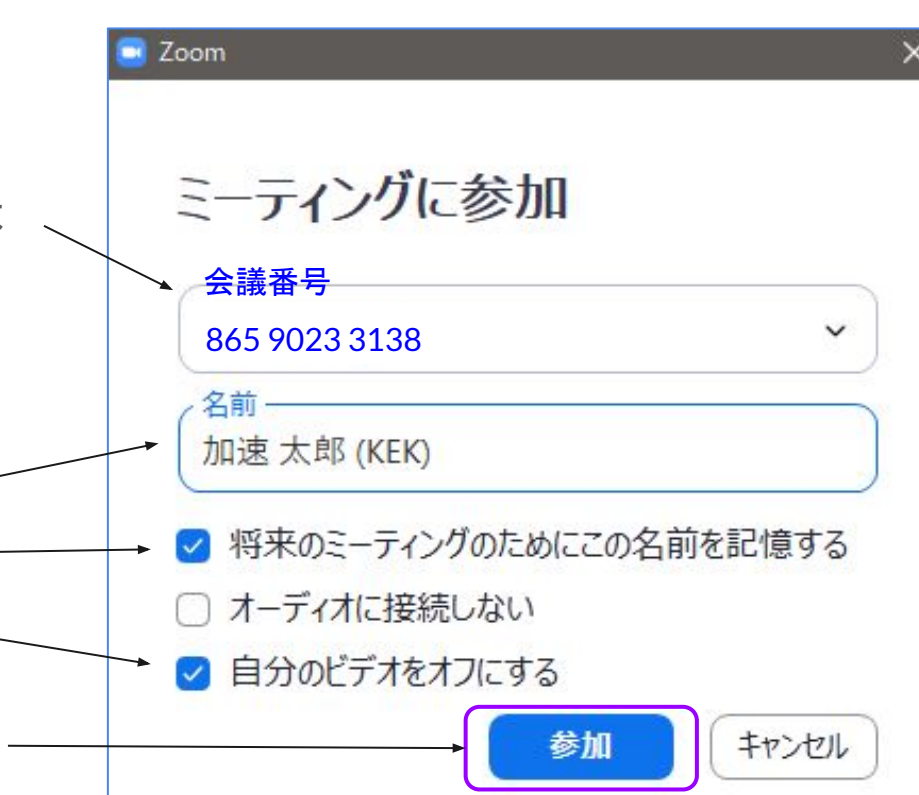

セミナー期間中の表示名を統一するために「名前を記憶する」にチェックをお願いいたします。

#### 最初に設定いただくこと(5): ログイン

11. パスコードを入力して 12. 「ミーティングに参加」

※パスコードは参加申込者にメール連絡

13. 「コンピューターでオーディオ に参加」を押す

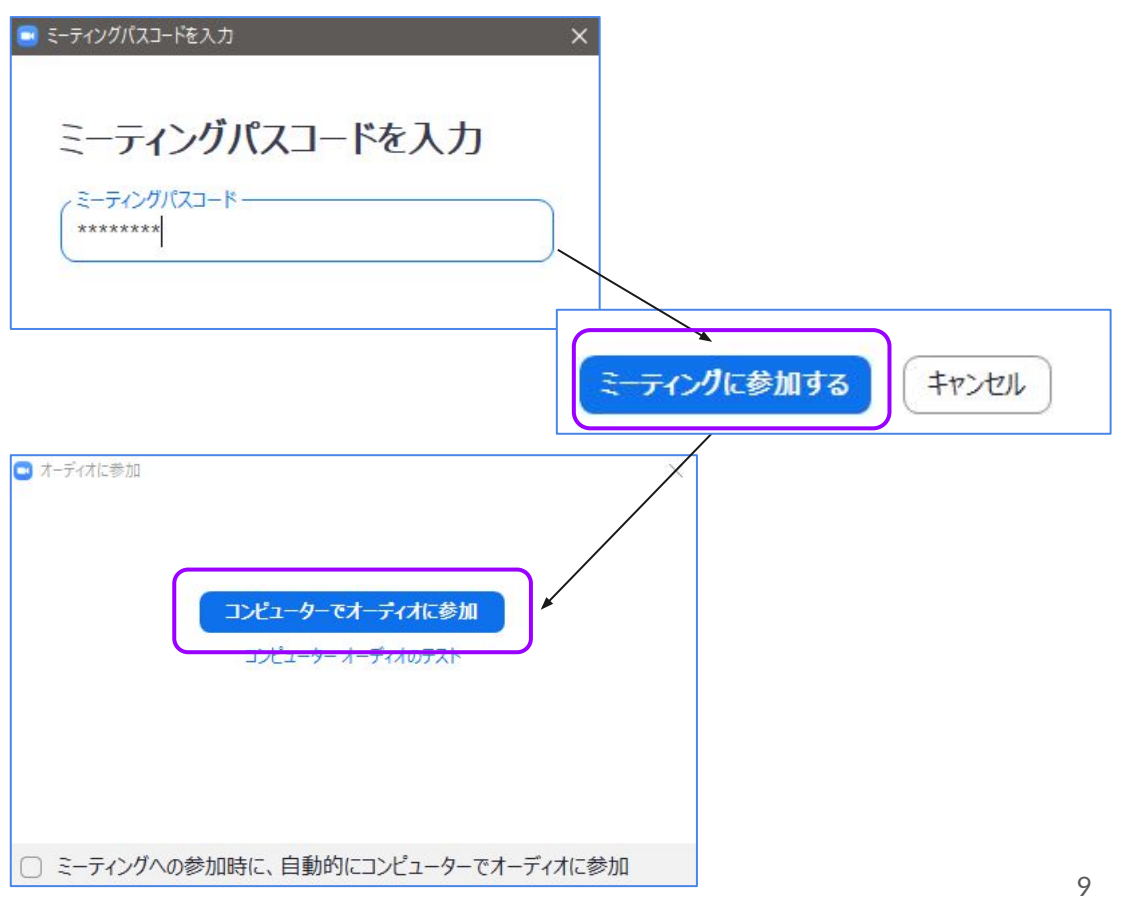

### 最初に設定いただくこと(6):初期設定

- 14. 全画面表示になっている場合はEscキーを 押すか、マウスをダブルクリックしてくださ い。右図のようなウィンドウ表示になるは ずです。
- ✓ ミュート解除、ビデオ開始できることを確認してください。

※ 画面下側にある上向き矢印をクリックし「ビデオ設定」 や「オーディオ設定」メニューを選択すると詳細メニューが 出ます(おすすめオプションは後述)

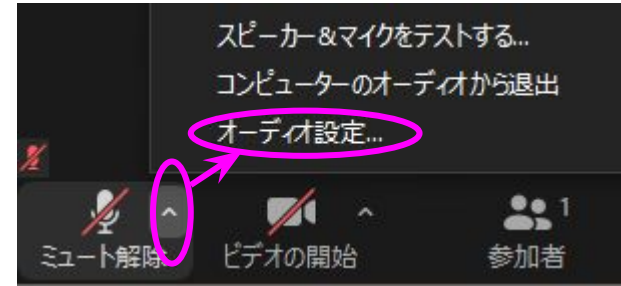

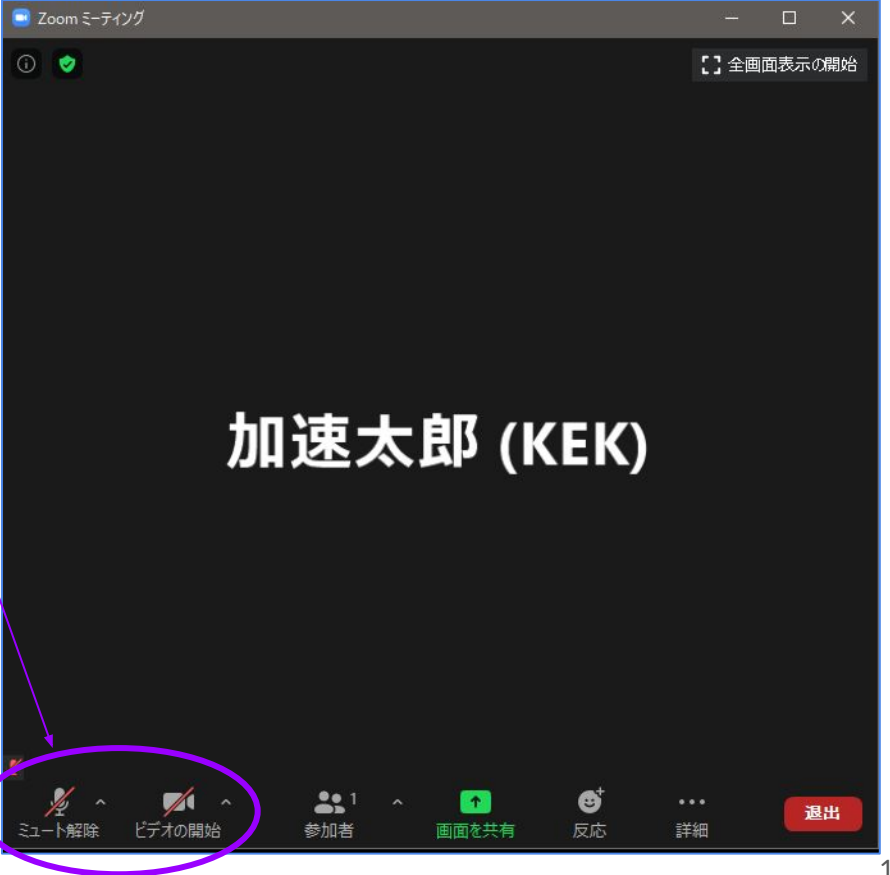

### 最初に設定いただくこと(7):表示レイアウト

- 15. 中央下にある「参加者」ボタンを押すと、左 側に参加者一覧画面が出る
- 16. さらに→「チャット」ボタンを押すと、チャット 画面が表示される(もしチャットボタンが見 えない無い場合、詳細ボタンからメニュー が出ます)
- 17. 自分の表示名を確認してください。

セミナー全体を通して、ウィンドウ表示+右図の レイアウトにしておくことを推奨します。ただしノー トPCなど画面が小さい場合は「全画面表示」の 方が便利かもしれません。そのあたりは参加者 にお任せいたします。

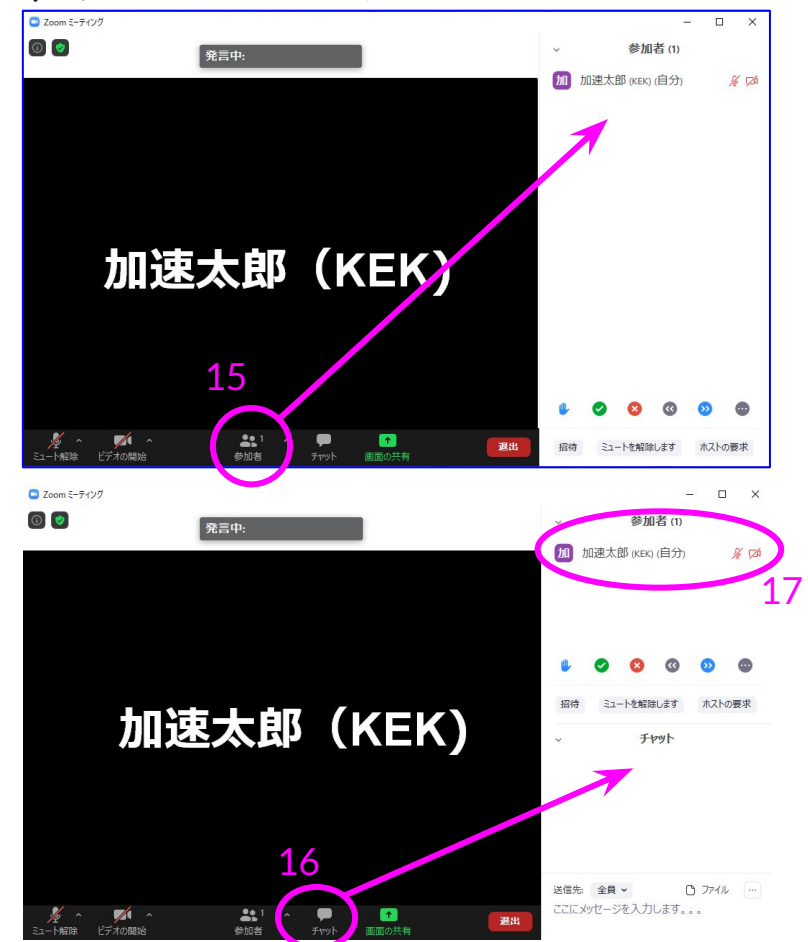

#### 最初に設定いただくこと(8):終了方法

15. 終了するには右下の「退 出」ボタンをおしてくださ い。

しばらく画面を操作しないと、画面下にあ るメニューボタン表示は消えてしまいま す。マウスを画面上で動かすとボタンは 表示されます。(常時表示するように設定 することも可能です→後述のオプション設 定)

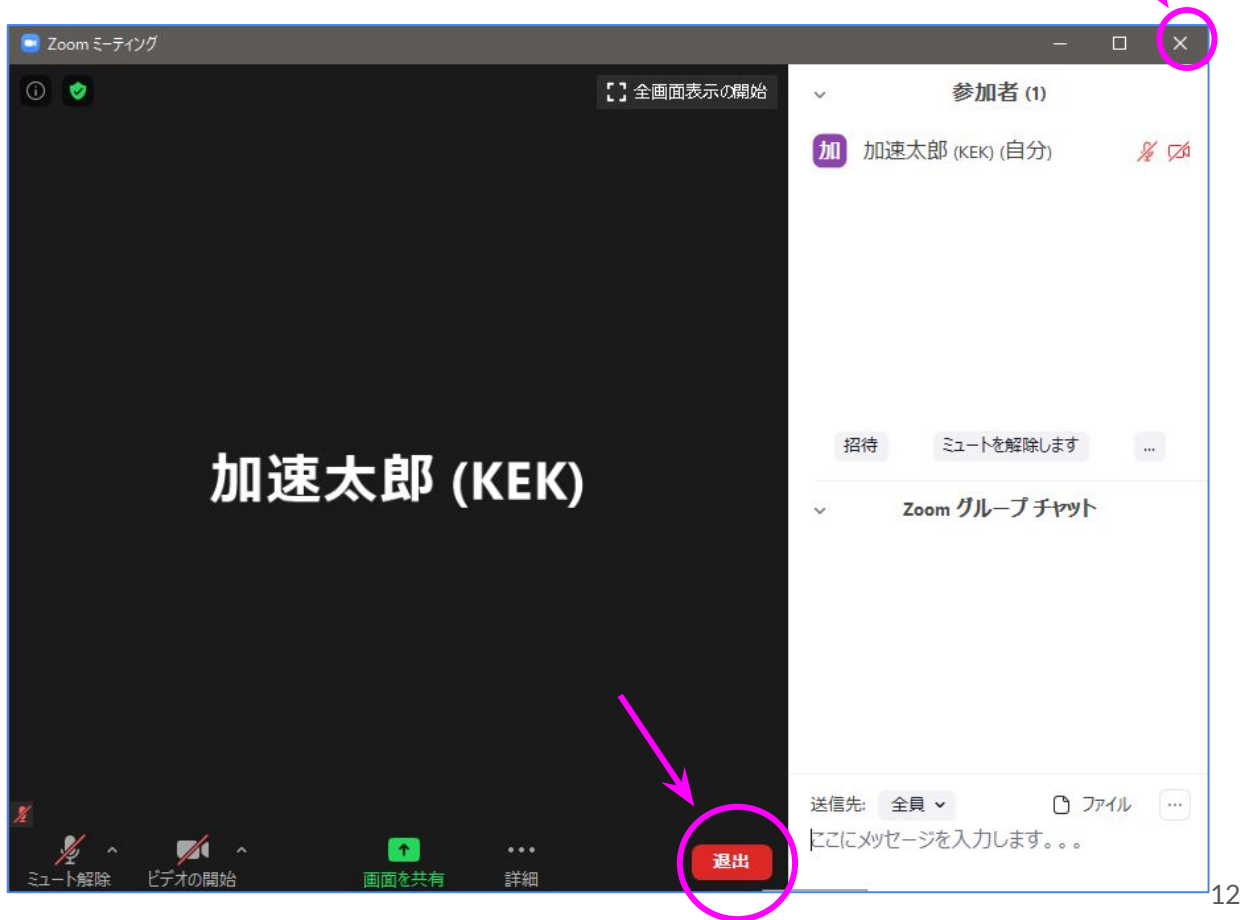

#### 最初に設定いただくこと(9):マイク・カメラ

会議で重要なのはエコー(ハウリング)の防止です。自分が話すとき以外は「ミュート」 設定にすることを推奨します。また、カメラはOFFにしてください。管理者権限で強制的に OFFにする場合もありますのでご承知おきください。

マイクに関して、アナログ音声出力がある PCならばイヤホンを使うだけでエコーは劇的に改善できます。100円ショップで販売している片耳(モノラル)タイプで十分です。

予算に余裕があればマイクとスピーカーのある「ヘッドセット」を推奨します。これが最もエコー(ハウリング)を起こしにくいです。アナログ接続や USB接続、無線(BT)製品など多くあります。おすすめは USB接続のヘッドセットです。

さらに余裕があれば「会議用マイクスピーカー」が候補となりますし、1日中ヘッドホンをつけるのが 嫌な場合は「肩掛けスピーカー」なども候補になるでしょう。このあたりはどれくらい音を出せる環境 なのかに依存しますので、参加者各自の判断にお任せいたします。

カメラはPCからWebカメラとして認識される製品であれば、何でも構いません。

#### 3. その他の注意事項

- 表示名が不適切な場合、管理者が書き換える可能性があります
- 質問をする際には、まずは「挙手」してください。その後、座長が指名します。
- 座長が認識できない場合などは直接マイクをONにして話してください。これは、参加人数が多い場合には見つけることが難しい場合もあるのが理由です。
  - 今回のOHOセミナーはWebinar形式ではありません。自由に発言可能というメリットがある一方で、参加者の制御機能に乏しい面があります。ご協力をよろしくお願いいたします。
- 講義中に質問をチャットに書き込んでいただいても構いませんが、座長や講演者がそれを拾えるかどうか、やってみないと分かりません。試してください。

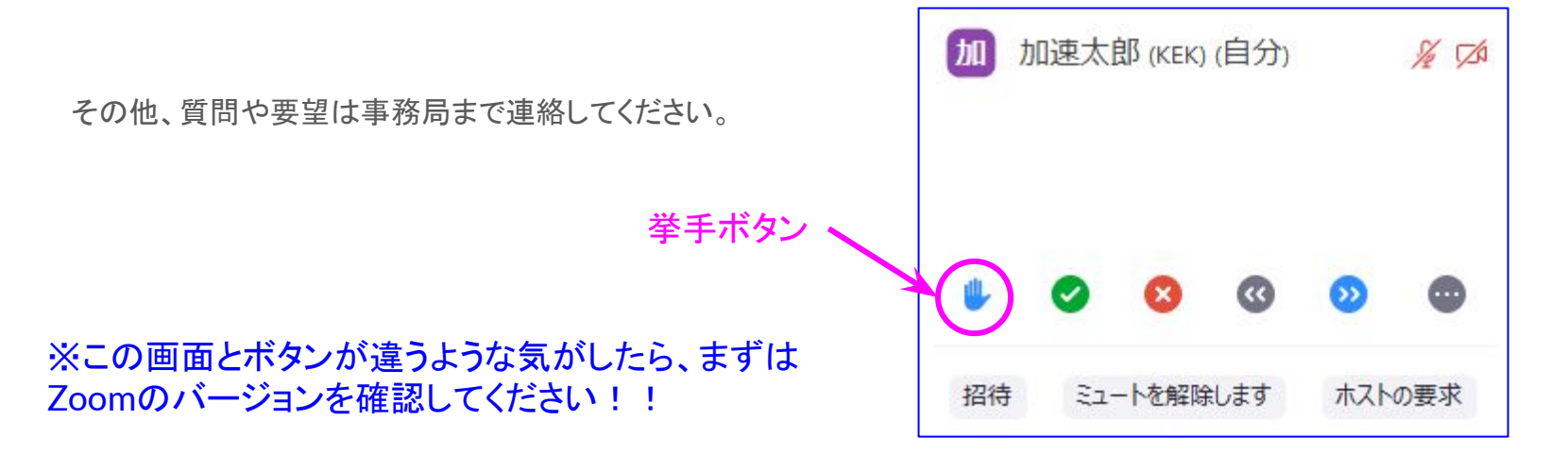

#### 4. おすすめZoomオプション(一般)

おすすめの部分をので示します。必須ではありません。参考まで。

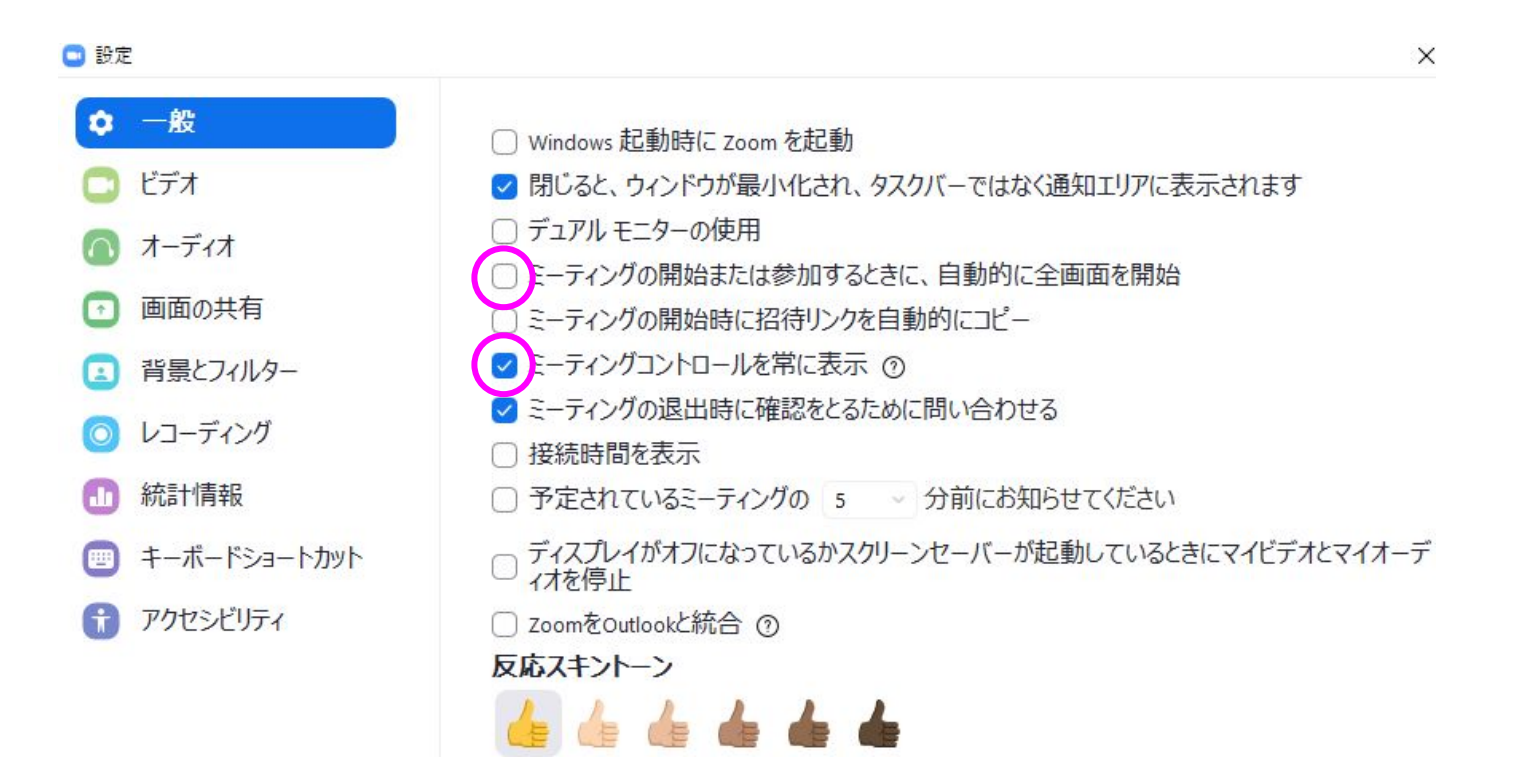

#### Zoomオプション(ビデオ)

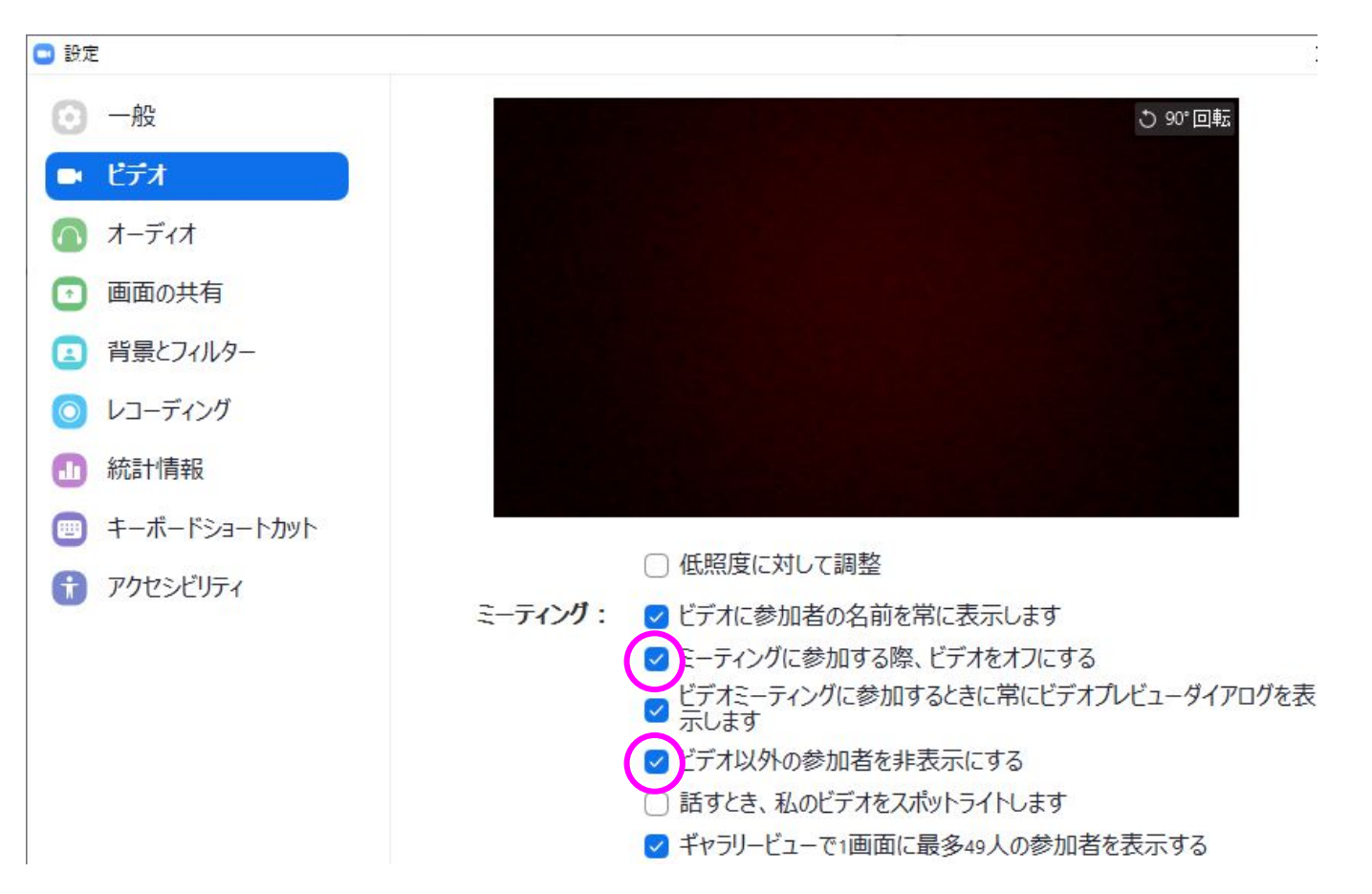

#### Zoomオプション(画面の共有)

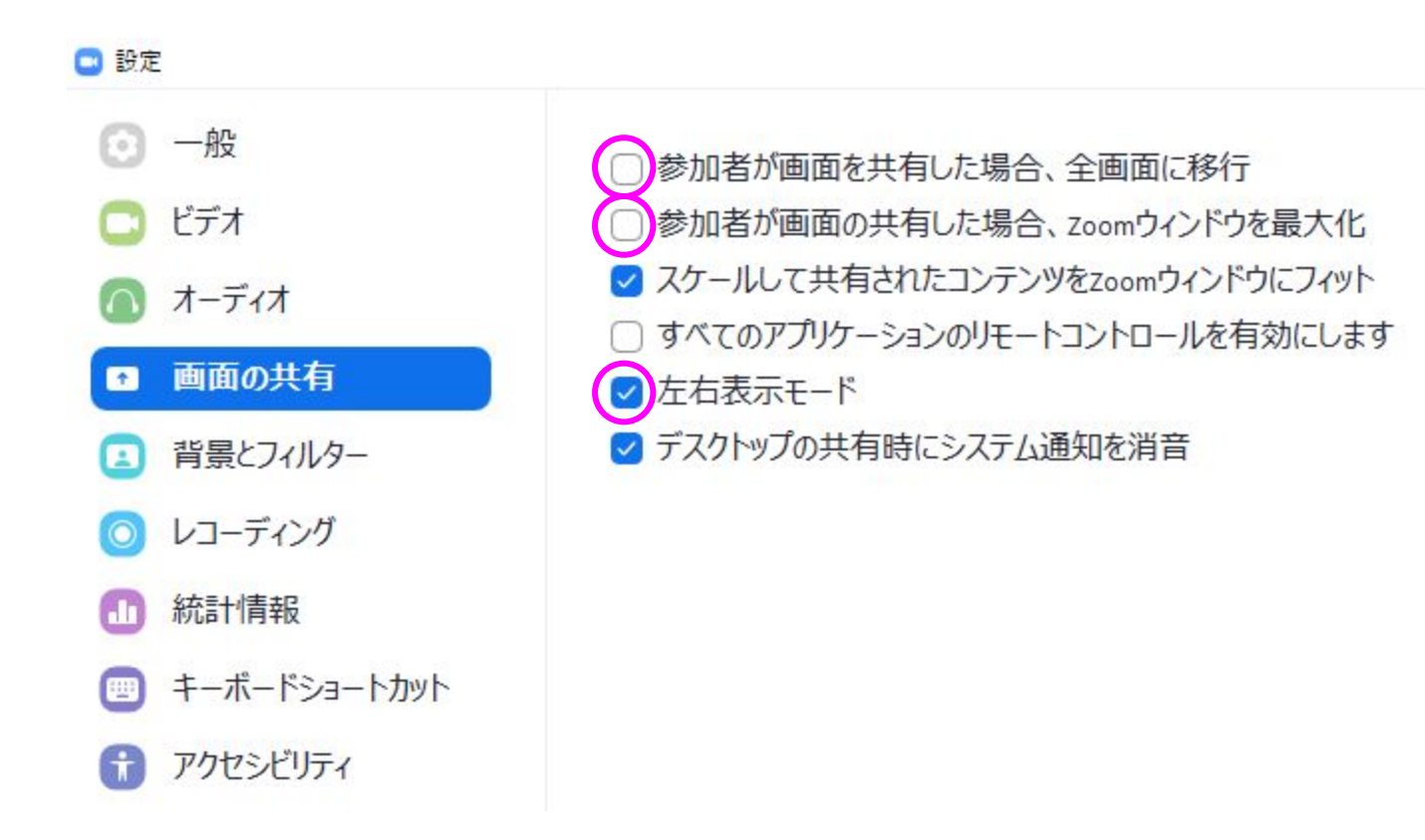

#### Zoomオプション(統計情報)

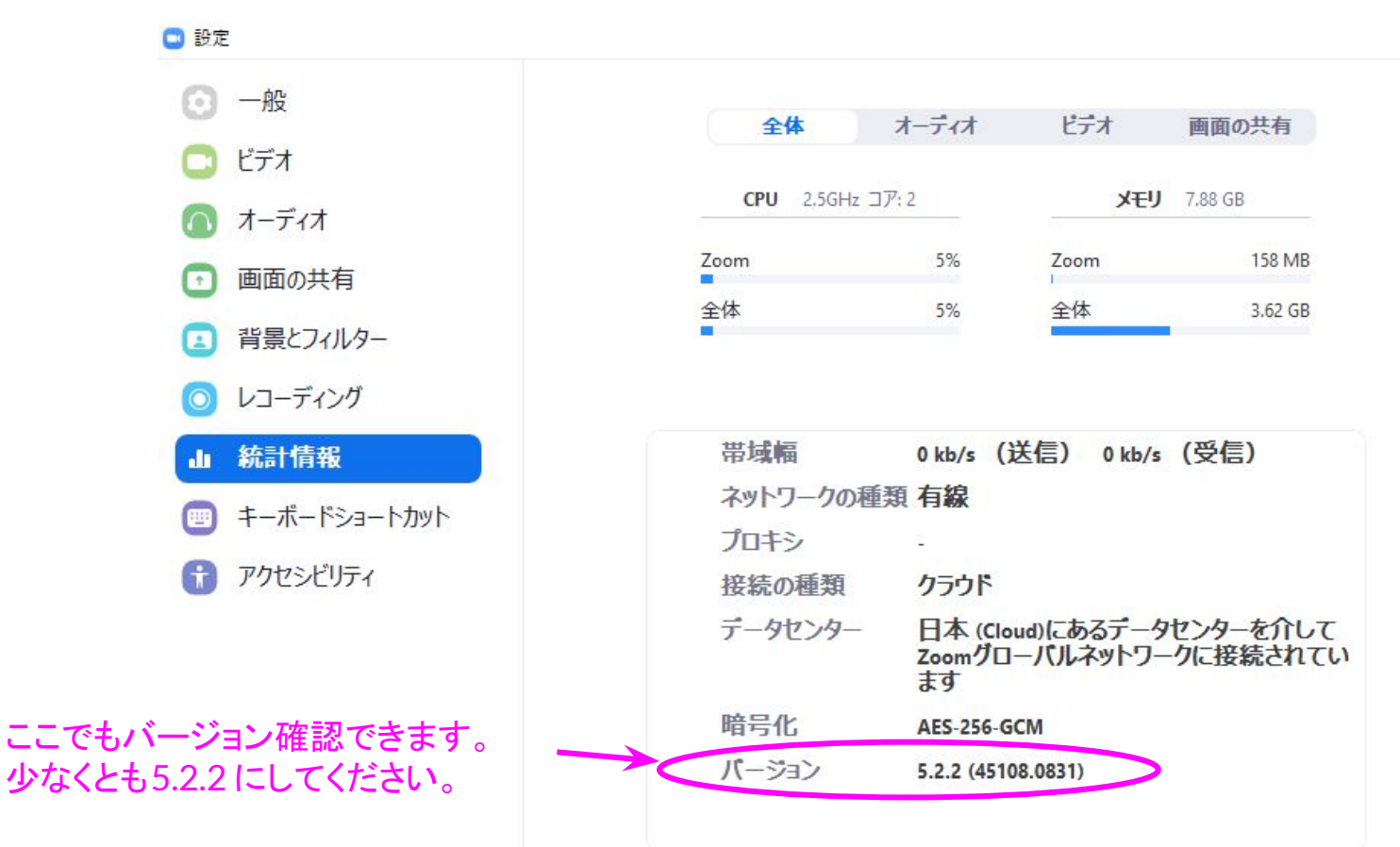